# **FATEK Automation Corporation**

**FB** Series

# **ETHERNET Communication Driver**

| 지원버             | 전 OS                        | V4.0 이상                   | <b>XH</b>  |
|-----------------|-----------------------------|---------------------------|------------|
|                 | XDesignerPlus               | 4.0.0.0 이상                | TOP TOP    |
|                 |                             |                           |            |
|                 |                             |                           |            |
|                 |                             |                           |            |
|                 |                             |                           |            |
| CON             | NTENTS                      |                           |            |
| 본사 ㈜            | )M2I의 "Touch Oper           | ation Panel(M2I TOP) Seri | es"를 사용해주시 |
| 는 고격            | 백님께 감사드립니다.                 | 본 매뉴얼을 읽고 "TOP            | 외부장치"의 접속  |
| 방법 및            | ! 절차를 숙지해 주십                | 시오.                       |            |
| 1 .             | 데 그 서                       |                           | 2 페이지      |
| <b>I. A</b>     | 시스템 구성                      |                           |            |
|                 | 접속에 필요한 기기,<br>헤에 대해 설명하니다  | 각 기기의 설성, 케이블, -          | 구성 가능한 시스  |
|                 | 르에 데에 일8립기기<br>본 절을 참조하여 적절 | 철한 시스템을 선정하십시오            | <u>)</u> . |
| у —<br>2 т      | ᅇᆁᅎᅴᅇ                       | ᆸᇴᅱᅿᅖ                     | 3 페이지      |
|                 | OP 기공과 외                    | 두 성지 신택                   |            |
|                 | OP 기송과 외부 상시                | 들 선택압니나.                  |            |
| 3. ×            | 스템 설정 예                     | 제                         | 4 페이지      |
|                 | 본 기기와 해당 외부                 | 단말기의 통신 접속을 위             | 익한 설정 예제를  |
| 4               | 설명 합니다.                     |                           |            |
| "               | 1. 시스템 구성"에서                | 선택한 시스템에 따라 예기            | 데를 선택 하십시  |
|                 | 2.                          |                           |            |
| 4. 통            | 통신 설정 항목                    |                           | 8 페이지      |
| т   П           | OP 통신 설정 하는                 | 방법에 대해서 설명합니다.            |            |
|                 | 입부 장치의 설정이 H                | 바뀔 경우 본 장을 참조 하           | 여 TOP의 설정도 |
|                 | <u>리구 성지와 같게 걸정</u>         | 영아섭지오.                    |            |
| 5. <del>7</del> | 베이블 표                       |                           | 10 페이지     |
|                 | 접속에 필요한 케이블                 | 사양에 대해 설명합니다.             |            |
|                 | 1. 시스템 구성"에서                | 선택한 시스템에 따라 적합            | 합한 케이블 사양  |
|                 | = 한팩 아랍시오.                  |                           |            |
| 6. <b>⊼</b>     | 티원 어드레스                     |                           | 11 페이지     |
| ŧ               | 본 절을 참조하여 외                 | 부 장치와 통신 가능한 어            | 드레스를 확인하   |

십시오.

XDesignerPlus 외부 장치 접속 매뉴얼

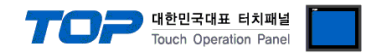

# 1. 시스템 구성

TOP와 "FATEK Automation Corporation – FB Series ETHERNET Communication"의 시스템 구성은 아래와 같습니다.

| 시리즈                                       | CPU                                                                                                   | Link I/F               | 통신 방식                                  | 시스템 설정                                                                         | 케이블                                   |
|-------------------------------------------|----------------------------------------------------------------------------------------------------|------------------------|----------------------------------------|--------------------------------------------------------------------------------|---------------------------------------|
| FBs-10MA/MC<br>FBs-14MA/MC<br>FBs-20MA/MC | FBs-10MA/MC<br>FBs-14MA/MC<br>FBs-20MA/MC                                                             | FBs-CBE                | Ethernet<br>(UDP)<br>Ethernet<br>(TCP) | <u>3.1 설정 예제 1</u><br><u>(4 페이지))</u><br><u>3.2 설정 예제 2</u><br><u>(6 페이지))</u> | 트위스트 페어 케이블* <mark>주1)</mark>         |
| FBs                                       | FBs-24MA/MC<br>FBs-32MA/MC<br>FBs-40MA/MC<br>FBs-60MA/MC<br>FBs-20MA/MC<br>FBs-28MA/MC<br>FBs-40MA/MC | FBs-CM25E<br>FBs-CM55E | Ethernet<br>(UDP)<br>Ethernet<br>(TCP) | <u>3.1 설정 예제 1</u><br><u>(4 페이지))</u><br><u>3.2 설정 예제 2</u><br><u>(6 페이지))</u> | <u>5.1 케이블 표 1</u><br><u>(10 페이지)</u> |
|                                           |                                                                                                    | FBe-DTBR-E             | Ethernet<br>(UDP)<br>Ethernet<br>(TCP) | <u>3.1 설정 예제 1</u><br><u>(4 페이지)</u><br><u>3.2 설정 예제 2</u><br><u>(6 페이지)</u>   | <u>5.2 케이블 표 2</u><br><u>(10 페이지)</u> |

\*주1) 트위스트 페어 케이블

- STP(실드 트위스트 페어 케이블) 혹은 UTP(비실드 트위스트 페어 케이블) 카테고리 3,4,5 를 의미 합니다.

- 네트 워크 구성에 따라 허브, 트랜시버 등의 구성기기에 접속 가능하며 이 경우 다이렉트 케이블을 사용 하십시오.

■ 연결 가능 구성

•1:1 연결(TOP 1 대와 외부 장치 1 대) 연결

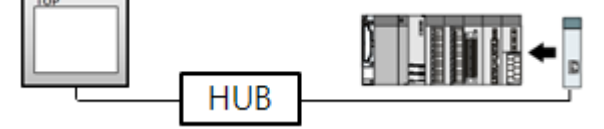

•1:N 연결(TOP1 대와 외부 장치 여러 대) 연결

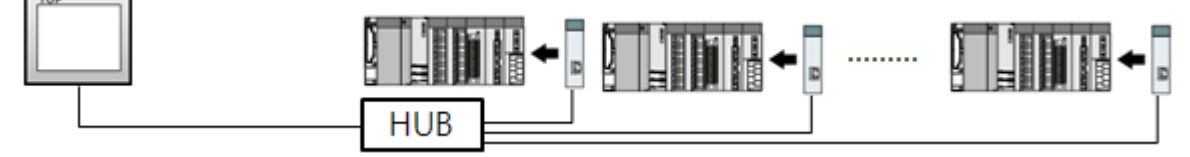

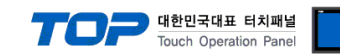

# 2. TOP 기종과 외부 장치 선택

#### TOP와 연결 될 외부 장치를 선택 합니다.

|               |                       |   | HMI / PLC Uint                 |                                  |
|---------------|-----------------------|---|--------------------------------|----------------------------------|
| Series        | XTOP Series           |   | Vendor                         | FATEK Automation Corporation     |
| Model         | XTOP15TX-SA/SE        | ) | PLC Model                      | FB Series ETHERNET Communication |
|               |                       |   | PLC                            |                                  |
|               | Vendor                |   |                                | Model                            |
| /12I Corporat | ion                   | ^ | FB Series ETHERNET Communica   | tion                             |
| AITSUÐISHI E  | Electric Corporation  |   | FB Series SERIAL Communication | 1                                |
| MRON Indu     | strial Automation     |   |                                |                                  |
| S Industrial. | Systems               |   |                                |                                  |
| MODBUS Org    | ganization            |   |                                |                                  |
| SIEMENS AG    | i.                    | Ε |                                |                                  |
| Rockwell Au   | tomation (AB)         |   |                                |                                  |
| ∋E Fanuc Au   | tomation              |   |                                |                                  |
| ANASONIC      | Electric Works        |   |                                |                                  |
| /ASKAWA E     | Electric Corporation  |   |                                |                                  |
| /OKOGAWA      | A Electric Corporatio | _ |                                |                                  |
| Schneider El  | ectric Industries     |   |                                |                                  |
| (DT Systems   | 3                     |   |                                |                                  |
| RS Automatio  | on(SAMSUNG)           |   |                                |                                  |
| IITACHI IES   |                       |   |                                |                                  |
| ATEK Autor    | nation Corporation    |   |                                |                                  |
| ELTA Electr   | ronics                |   |                                |                                  |
| (OYO Electr   | onic Industries       |   |                                |                                  |
| /IGOR Electr  | ric Corporation       |   |                                |                                  |
| Comfile Tech  | nology                |   |                                |                                  |
| )ongbu(DAS    | AROBOT)               |   |                                |                                  |
|               |                       | - |                                |                                  |

| 설정    | 사항     | 내용                                                                                                 |                                                          |                   |  |  |
|-------|--------|----------------------------------------------------------------------------------------------------|----------------------------------------------------------|-------------------|--|--|
|       | Series | PLC와 연결할 TOP의 시리즈 명칭을 선택합니다.<br>설정 내용을 Download 하기 전에 TOP의 시리즈에 따라 아래 표에 명시된 버전의 OS를 인스<br>톨 하십시오. |                                                          |                   |  |  |
| TOP   |        | 시리즈                                                                                                | 버전 명칭                                                    |                   |  |  |
|       |        | XTOP / HTOP                                                                                        | V4.0                                                     | -                 |  |  |
|       | Name   | TOP 제품 모델명을 선택합니다.                                                                                 |                                                          |                   |  |  |
|       | 제조사    | TOP와 연결할 외부 장치의 제조사를 선택합니다.<br>"FATEK Automation Corporation"를 선택 하십시오.                            |                                                          |                   |  |  |
| 외부 장치 | PLC    | TOP에 연결 될 외부 장치의 모두<br>"FB Series ETHERNET Communic<br>연결을 원하는 외부 장치가 시스<br>바랍니다.                  | 텔 시리즈를 선택 합니다.<br>ation"를 선택 하십시오.<br>스템 구성 가능한 기종인지 1장의 | 의 시스템 구성에서 확인 하시기 |  |  |

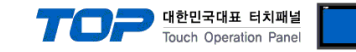

## 3. 시스템 설정 예제

TOP와 "FB Series"의 통신 인터페이스 설정을 아래와 같이 권장 합니다.

#### 3.1 설정 예제 1

구성한 시스템을 아래와 같이 설정 한다.

| 항목 :              | ТОР          | 외부 장치        | 비고    |
|-------------------|--------------|--------------|-------|
| IP Address*주1)주2) | 192.168.0.50 | 192.168.0.51 | 유저 설정 |
| 포트                | Don`t Care   | 500          | 유저 설정 |
| 프로토콜              | UDP          |              |       |

\*주1) TOP와 외부 장치의 네트워크 주소 (IP 앞 세자리 192.168.000)는 일치 해야 한다.

\*주2) 동일 네트워크 상에서 중복된 IP 주소를 사용하지 마십시오.

#### (1) XDesignerPlus 설정

[프로젝트 > 프로젝트 설정]에서 아래 내용을 설정 후, TOP 기기로 설정 내용을 다운로드 합니다..

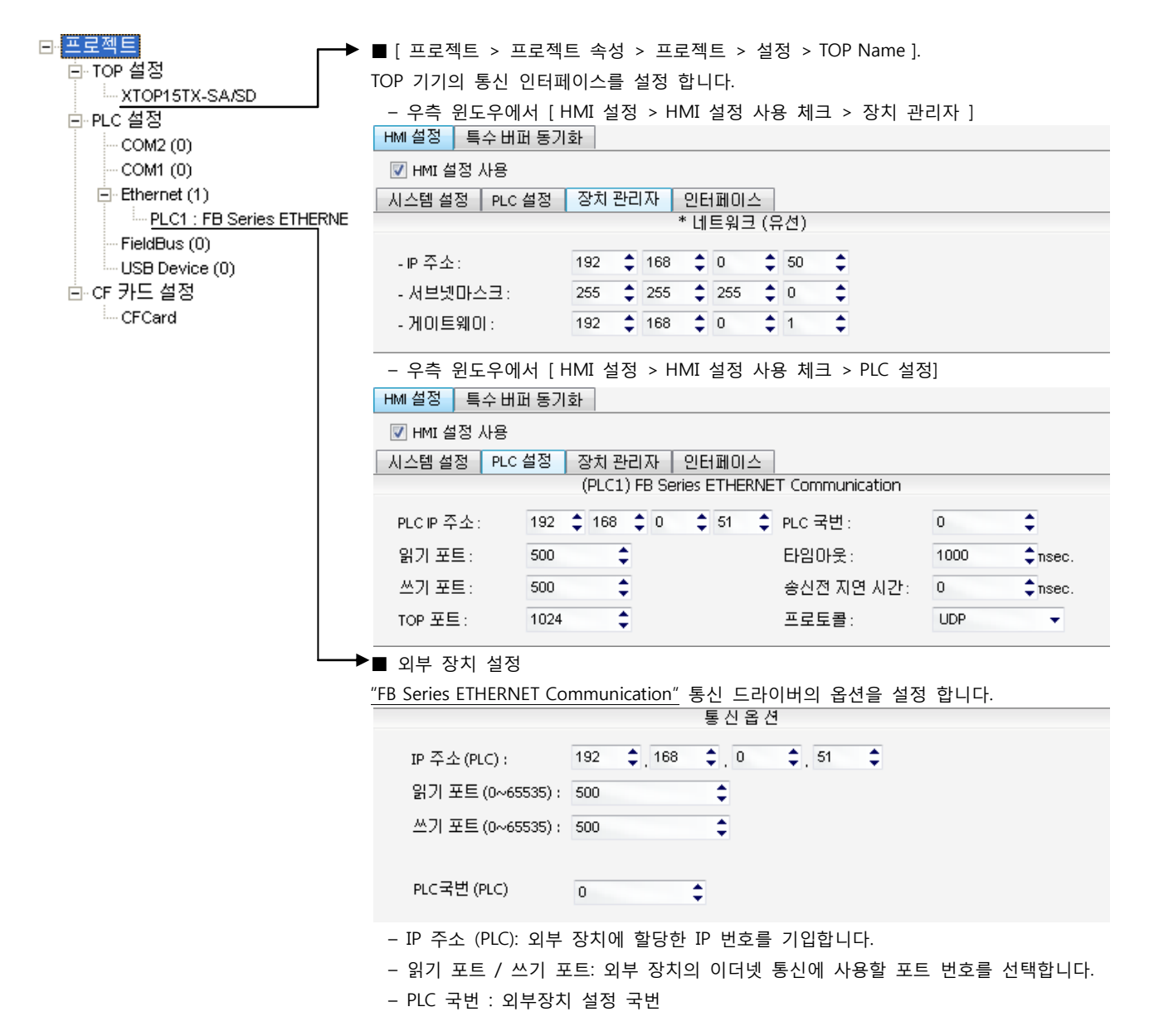

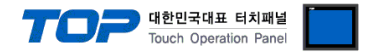

#### (2) 외부 장치 설정

"Ether\_cfg.exe" (Configuration Software of FB Series Ethernet Module)를 사용하여 아래와 같이 설정 하십시오. 설정 완료 후, 다운로 드([Export]버튼을 클릭) 후, FB Series 의 전원을 Reboot 하십시오.

본 예제에서 설명된 내용보다 더 자세한 설정법은 PLC 사용자 매뉴얼을 참조하십시오.

동일 네트워크 상에서 중복된 IP 주소를 사용하지 마십시오.

#### **1.** FB Series와 "Ether\_cfg.exe"간 연결

- "Ether\_cfg.exe" 첫 실행 시 나타나는 "Ethernet adaptor Configuration" 윈도우를 통해 [Intranet/Internet/RS232] 세가지 방법 중 한가지를 선택해 FB Series와 "Ether\_cfg.exe"를 연결합 니다.

| st E | thernet adaptor Configuration             |                  |         |         | _ 🗆 × |
|------|-------------------------------------------|------------------|---------|---------|-------|
| File | About                                     |                  |         |         |       |
|      | Configuration Channel<br>Intranet C Inter | net C RS232      |         |         |       |
|      | IP Address/Name                           | Ethernet Address | OP Mode | Comment | Seq.  |
| E    |                                           |                  |         |         |       |
| ŀ    |                                           |                  |         |         |       |
| Ŀ    |                                           |                  |         |         |       |
| E    |                                           |                  |         |         |       |
| ŀ    |                                           |                  |         |         |       |
| 1    |                                           |                  |         |         |       |
|      | Properties                                | Scar             | Мар     | Exit    |       |

2. "Adaptor's Properties" 윈도우 설정 : FB Series 측 설정 사항을 [Generla] 과 [Misc] 탭에서 설정 합니다.

| -[Generia] 탭 실· | 성<br>           | -                                  |                |                |               |         |
|-----------------|-----------------|------------------------------------|----------------|----------------|---------------|---------|
| General         | Password        | Access Control                     | Misc.          | Items          | Descriptions  | Remarks |
|                 |                 | Remote Confi                       | - Enabled      | IP Address     | 192.168.0.51  |         |
|                 |                 | r temote comi                      | Advance Setup  | Subnet Mask    | 255.255.255.0 |         |
| IP Address:     | 192.168.0.51    | -                                  | Advance Setup. | Gate Way       | 192.168.0.1   |         |
| Subnet Mask:    | 255 255 255 0   | <ul> <li>Operation Mode</li> </ul> | e: Server 💌    | Operation Mode | Server        | 필수 설정   |
| Subilet Mask.   | 1200.200.200.0  | Protocol:                          | Fatek 💌        | Protocol       | Fatek         | 필수 설정   |
| GateWay:        | 192.168.0.1     |                                    |                |                |               |         |
| Host Name:      | nonamo          | _ Baud Rate:                       | 19600 <b>T</b> |                |               |         |
| nostriane.      | Inoname         | Parity: Even                       | Data Bit: 7    |                |               |         |
| Comment:        | not init        |                                    |                |                |               |         |
|                 |                 |                                    |                |                |               |         |
|                 |                 |                                    |                |                |               |         |
| – [Misc] 탭 설정   |                 |                                    |                |                |               |         |
| General         | Password        | Access Cantrol                     | Misc.          | Items          | Descriptions  | Remarks |
|                 |                 |                                    |                | Major Port     | 500           | TCP 포트  |
| N               | Aaior Port: 500 | _                                  |                | Second Port    | 500           | UDP 포트  |
|                 |                 |                                    |                |                |               |         |
| Se              | econd Port: 500 | (Valid only for U                  | DP Message)    |                |               |         |

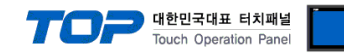

#### 3.2 설정 예제 2

구성한 시스템을 아래와 같이 설정 한다.

| · · · · · · · · · · · · · · · · · · · | ТОР          | 외부 장치        | 비고    |
|---------------------------------------|--------------|--------------|-------|
| IP Address*주1)주2)                     | 192.168.0.50 | 192.168.0.51 | 유저 설정 |
| 포트                                    | Don`t Care   | 500          | 유저 설정 |
| 프로토콜                                  | ТСР          |              |       |

\*주1) TOP와 외부 장치의 네트워크 주소 (IP 앞 세자리 192.168.000)는 일치 해야 한다.

\*주2) 동일 네트워크 상에서 중복된 IP 주소를 사용하지 마십시오.

#### (1) XDesignerPlus 설정

[프로젝트 > 프로젝트 설정]에서 아래 내용을 설정 후, TOP 기기로 설정 내용을 다운로드 합니다.

| <ul> <li>프로젝트</li> <li>TOP 설정</li> <li>XTOP15TX-SA/SD</li> <li>PLC 설정</li> <li>COM2 (0)</li> <li>COM1 (0)</li> <li>Ethernet (1)</li> <li>PLC1 : FB Series ETHERNE</li> </ul> | ■ [프로젝트 > 프로젝<br>TOP 기기의 통신 인터피<br>- 우측 윈도우에서 [ <br>HMI 설정 ] 특수버퍼 동기<br>▼ HMI 설정 사용<br>시스템 설정 PLC 설정 | 트 속성 > 프로젝트 > 설<br>네이스를 설정 합니다.<br>HMI 설정 > HMI 설정 사용<br>화<br>장치관리자 인터페이스<br>* 네트워크 (위 | 정 > TOP Name ].<br>용 체크 > 장치 관<br>유선) | 리자 ]    |                                  |
|----------------------------------------------------------------------------------------------------|----------------------------------------------------------------------------------------------------|----------------------------------------------------------------------------------------|---------------------------------------|---------|----------------------------------|
| - FieldBus (U)                                                                                                    | - IP 조소·                                                                                             | 192 168 10                                                                             | 50                                    |         |                                  |
| ·····USB Device (U)                                                                                                    | - " 구고.                                                                                              |                                                                                        | •                                     |         |                                  |
|                                                                                                    | - 제모켓바스크 :                                                                                           |                                                                                        | •                                     |         |                                  |
| Ci Cald                                                                                                    | - 게이트웨이 :                                                                                            | 192 🗘 168 🗘 0 🗘                                                                        | 1                                     |         |                                  |
|                                                                                                    | - 우측 윈도우에서 []                                                                                        |                                                                                        | 용 체크 > PIC 석정                         | <br>ਤ੍ਹ |                                  |
|                                                                                                    | HMI 설정 특수 배퍼 동기                                                                                      | 화                                                                                      |                                       |         |                                  |
|                                                                                                    | ▼ HMI 설정 사용                                                                                          |                                                                                        |                                       |         |                                  |
|                                                                                                    | 시스텍 석정 PLC 설정                                                                                        | 장치 과리자 이터페이스                                                                           |                                       |         |                                  |
|                                                                                                    |                                                                                                    | (PLC1) FB Series ETHERNE                                                               | T Communication                       |         |                                  |
|                                                                                                    | DICID 不太・ 192                                                                                        | ▲ 168 ▲ 0 ▲ 51 ▲                                                                       | 미 c 구버 ·                              | 0       |                                  |
|                                                                                                    |                                                                                                    |                                                                                        |                                       |         | <ul> <li>▼</li> <li>▲</li> </ul> |
|                                                                                                    | 읽기포트: 500                                                                                            | <b>•</b>                                                                               | 타임마웃:                                 | 1000    | The sec.                         |
|                                                                                                    | 쓰기 포트: 500                                                                                           | ÷                                                                                      | 송신전 지연 시간:                            | 0       | Çnsec.                           |
|                                                                                                    | TOP 포트: 1024                                                                                         | \$                                                                                     | 프로토콜:                                 | TCP     | •                                |
|                                                                                                    | <br>■ 외부 장치 설정                                                                                       |                                                                                        |                                       |         |                                  |
|                                                                                                    | "FB Series ETHERNET Co                                                                               | ommunication" 통신 드라여                                                                   | 이버의 옵션을 설정                            | , 합니다.  |                                  |
|                                                                                                    |                                                                                                    | 통신 옵션                                                                                  |                                       |         |                                  |
|                                                                                                    | IP 주소(PLC):                                                                                          | 192 🗘 168 🗘 0                                                                          | \$ 51                                 |         |                                  |
|                                                                                                    | 읽기 포트 (0~65535) :                                                                                    | 500 🗘                                                                                  |                                       |         |                                  |
|                                                                                                    | 쓰기 포트 (0~65535) :                                                                                    | 500                                                                                    |                                       |         |                                  |
|                                                                                                    | PLC국번 (PLC)                                                                                          | 0                                                                                      |                                       |         |                                  |
|                                                                                                    | - IP 주소 (PLC): 외부                                                                                    | 장치에 할당한 IP 번호를                                                                         | 기입합니다.                                |         |                                  |
|                                                                                                    | - 읽기 포트 / 쓰기 프                                                                                       | 포트: 외부 장치의 이더넷 +                                                                       | 통신에 사용할 포트                            | 트 번호를 선 | 1택합니다.                           |

- PLC 국번 : 외부장치 설정 국번

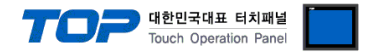

#### (2) 외부 장치 설정

"Ether\_cfg.exe" (Configuration Software of FB Series Ethernet Module)를 사용하여 아래와 같이 설정 하십시오. 설정 완료 후, 다운로 드([Export]버튼을 클릭) 후, FB Series 의 전원을 Reboot 하십시오.

본 예제에서 설명된 내용보다 더 자세한 설정법은 PLC 사용자 매뉴얼을 참조하십시오.

동일 네트워크 상에서 중복된 IP 주소를 사용하지 마십시오.

#### **1.** FB Series와 "Ether\_cfg.exe"간 연결

- "Ether\_cfg.exe" 첫 실행 시 나타나는 "Ethernet adaptor Configuration" 윈도우를 통해 [Intranet/Internet/RS232] 세가지 방법 중 한가지를 선택해 FB Series와 "Ether\_cfg.exe"를 연결합 니다.

| 🖗 Ei | thernet adaptor Configuration            |                  |         |         | _ [] > |
|------|------------------------------------------|------------------|---------|---------|--------|
| ile  | About                                    |                  |         |         |        |
|      | Configuration Channe<br>Intranet C Inter | net C RS232      |         |         |        |
|      | IP Address/Name                          | Ethernet Address | OP Mode | Comment | Seq.   |
| Γ    |                                          |                  |         |         |        |
| ŀ    |                                          |                  |         |         |        |
| ŀ    |                                          |                  |         |         |        |
| E    |                                          |                  |         |         |        |
| E    |                                          |                  |         |         |        |
| L    |                                          |                  |         |         |        |
|      | Properties.                              | Scar             | Мар     | Exit    |        |

2. "Adaptor's Properties" 윈도우 설정 : FB Series 측 설정 사항을 [Generla] 과 [Misc] 탭에서 설정 합니다.

| -[Generla] 탭 설성   | 3              |                                    |                |                |               |         |
|-------------------|----------------|------------------------------------|----------------|----------------|---------------|---------|
| General           | Password       | Access Control                     | Misc.          | Items          | Descriptions  | Remarks |
|                   |                | Remote Confi                       |                | IP Address     | 192.168.0.51  |         |
|                   |                | r temote comi                      | Aduanaa Satura | Subnet Mask    | 255.255.255.0 |         |
| IP Address:       | 192.168.0.51   | -                                  | Auvance Setup  | Gate Way       | 192.168.0.1   |         |
| Subnot Mack:      | 255 255 255 0  | <ul> <li>Operation Mode</li> </ul> | e: Server      | Operation Mode | Server        | 필수 설정   |
| Subiletividasi. J | 200.200.200.0  | Protocol:                          | Fatek 💌        | Protocol       | Fatek         | 필수 설정   |
| GateWay:          | 192.168.0.1    |                                    |                |                |               |         |
| Host Name:        |                | _ Baud Rate:                       | 9600           |                |               |         |
| riostriane.       | noname         | Parity: Even                       | Data Bit: 7    |                |               |         |
| Comment:          | not init       |                                    |                |                |               |         |
|                   |                |                                    |                |                |               |         |
|                   |                |                                    |                |                |               |         |
| - [Misc] 탭 설정     |                |                                    |                |                |               |         |
| General           | Password       | Access Cantrol                     | Misc.          | Items          | Descriptions  | Remarks |
|                   |                |                                    |                | Major Port     | 500           | TCP 포트  |
| Mi                | aior Port: 500 | _                                  |                | Second Port    | 500           | UDP 포트  |
|                   | -9             |                                    |                |                |               |         |
| Sec               | cond Port: 500 | (Valid only for U                  | DP Message)    |                |               |         |

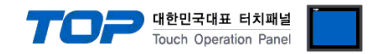

### 4. 통신 설정 항목

통신 설정은 XDesignerPlus 혹은 TOP 메인 메뉴에서 설정 가능 합니다. 통신 설정은 외부 장치와 동일하게 설정 해야 합니다.

#### (1) XDesignerPlus 설정

[프로젝트 > 프로젝트 설정]에서 아래 내용을 설정 후, TOP 기기로 설정 내용을 다운로드 합니다..

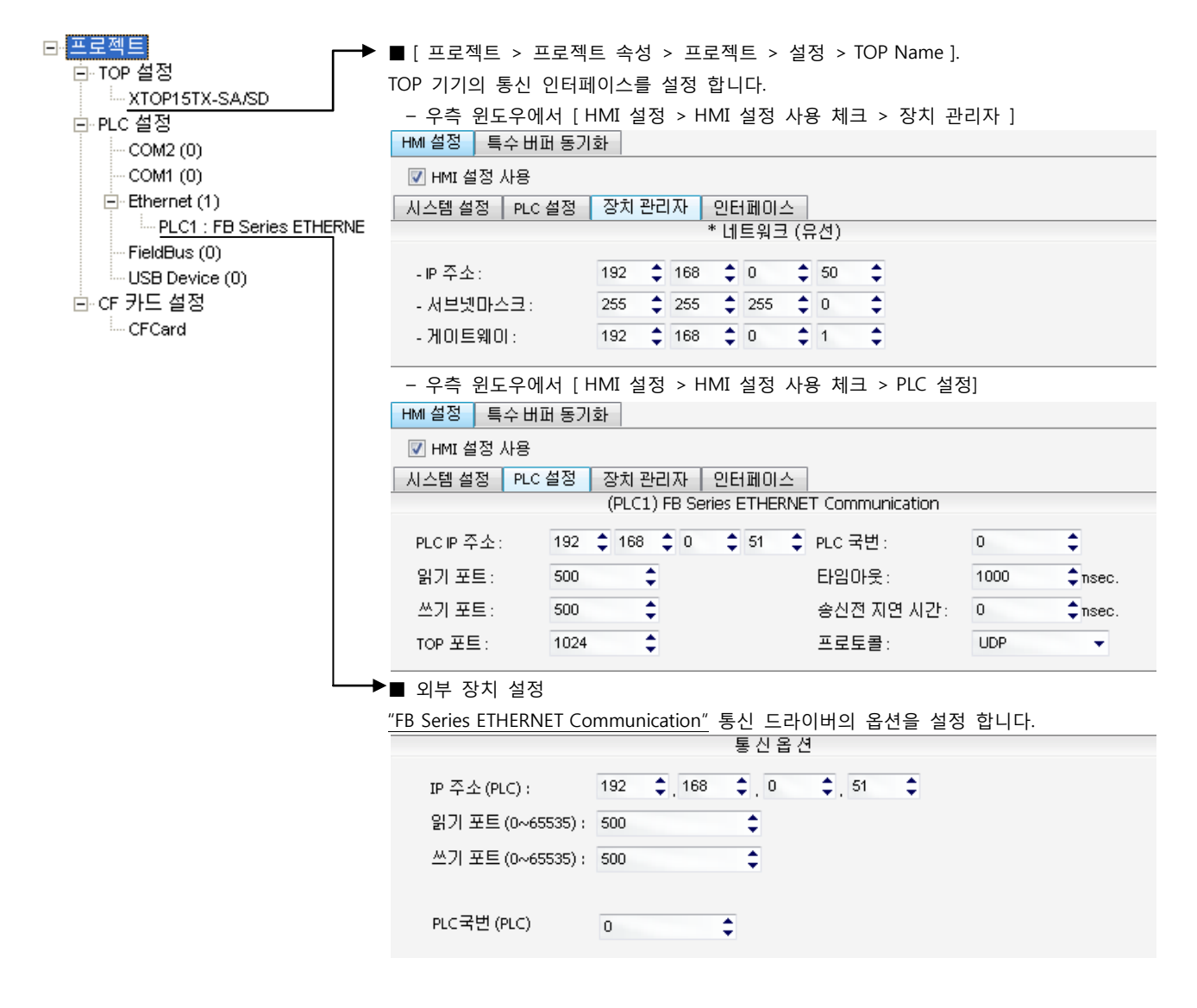

|  | 통신 | 인터페이스 | 설정 |
|--|----|-------|----|
|--|----|-------|----|

| 항목                 | 내용                                                  |
|--------------------|-----------------------------------------------------|
| IP 주소              | 네트워크 상에서 TOP에 부여하는 IP 주소를 설정 합니다.                   |
| 서브넷마스크             | 네트워크의 서브넷마스크를 기입합니다.                                |
| 게이트웨이              | 네트워크의 서브넷마스크를 기입합니다.                                |
| PLC IP 주소          | 외부 장치에 할당한 IP 번호를 기입합니다.                            |
| 읽기 포트 / 쓰기 포트      | 외부 장치의 이더넷 통신에 사용할 포트 번호를 선택합니다.                    |
| TOP 포트             | 기기와 이더넷 통신 할 경우 포트 번호는 자동 설정 됩니다.                   |
| PLC 국번.[0~65535]   | 상대 기기의 국번입니다. [0-65535] 사이의 값을 선택합니다.               |
| 이더넷 타임아웃           | TOP가 외부 장치로부터의 응답을 기다리는 시간을 [0-99]x100mSec 로 설정합니다. |
| 송신전 지연시간 [x1 mSec] | TOP가 외부 장치로부터 응답 수신 - 다음 명령어 요청 전송 간에 대기하는 시간을 [0-  |
|                    | 5000]x1mSec 로 설정합니다.                                |
| 프로토콜               | 기기 설정 포트 번호에 따라 허용된 프로토콜 방식을 선택 합니다.                |

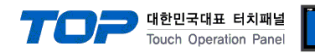

#### 4.2 TOP 메인 메뉴 설정 항목

- 전원을 리셋 중 부저음이 울릴 때 LCD 상단 1점을 터치하여 "TOP 관리 메인" 화면으로 이동합니다.

- TOP에서 드라이버 인터페이스 설정은 아래의 Step1 → Step2 내용을 따라 설정합니다. (Step 1.에서 "TOP 이더넷 설정"을 누르시면 Step2.에서 설정을 바꾸실 수 있습니다.)

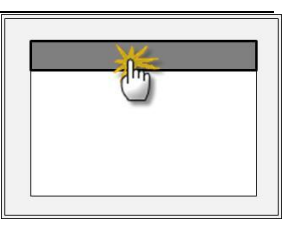

Step 1. [PLC 설정 ] - 드라이버 인터페이스를 설정 합니다.

| PLC 설정                                    | }                                      |             |  |  |  |  |
|-------------------------------------------|----------------------------------------|-------------|--|--|--|--|
| PLC IP : 2                                | 192 . 168 . 0 . 51                     | 통신 인터페이스 설정 |  |  |  |  |
| 프로토콜                                      | : UDP                                  |             |  |  |  |  |
| PLC 읽기                                    | 포트 : 500                               |             |  |  |  |  |
| PLC 쓰기                                    | 포트 : 500                               |             |  |  |  |  |
| TOP 포트                                    | E : 1024                               |             |  |  |  |  |
| PLC 국번                                    | 1:0                                    |             |  |  |  |  |
| 타임아웃                                      | : 1000 [mSec]                          |             |  |  |  |  |
| 송신전 지연 시간 : 0[mSec]                       |                                        |             |  |  |  |  |
| TOP IP :                                  | 192.168.0.50                           |             |  |  |  |  |
| TOP 0 E                                   | 네넷 설정 통신 진단                            |             |  |  |  |  |
| Step                                      | 1-Reference.                           |             |  |  |  |  |
| 항목                                        | 2                                      | 내용          |  |  |  |  |
| PLC                                       | PLC IP 외부 장치에 할당한 IP 번호입니다.            |             |  |  |  |  |
| 프로토콜 기기 설정 포트 번호에 따라 허용된 프로토콜 방식을 선택 합니다. |                                        |             |  |  |  |  |
| PLC                                       | PLC 읽기 포트 외부 장치의 이더넷 통신에 사용할 포트 번호입니다. |             |  |  |  |  |
| PLC 쓰기 포트 외부 장치의 이더넷 통신에 사용할 포트 번호입니다.    |                                        |             |  |  |  |  |
| TOP 포트 기기와 이더넷 통신 할 경우 포트 번호는 자동 설정 됩니다.  |                                        |             |  |  |  |  |

| PLC 국번.[0~65535]    | 상대 기기의 국번입니다. [0-65535] 사이의 값을 선택합니다.               |  |  |  |  |
|---------------------|-----------------------------------------------------|--|--|--|--|
| 타임아웃 [ x1 mSec ]    | TOP가 외부 장치로부터의 응답을 기다리는 시간을 [0-5000]x1mSec 로 설정합니다. |  |  |  |  |
| 송신전 지연 시간 [x1 mSec] | TOP가 외부 장치로부터 응답 수신 - 다음 명령어 요청 전송 간에 대기하는 시간을 [0-  |  |  |  |  |
|                     | 5000]x1mSec 로 설정합니다.                                |  |  |  |  |
| TOP IP              | 네트워크 상에서 TOP에 부여하는 IP 주소를 설정 합니다                    |  |  |  |  |

Step 2. [ PLC 설정 ] > [ TOP 이더넷 설정 ] - 해당 포트의 시리얼 파라미터를 설정 합니다.

| 포트 설정                                               |             |
|-----------------------------------------------------|-------------|
| * 이더넷 통신                                            | 이더넷 포트      |
| + 네트워크 설정                                           | 통신 인터페이스 설정 |
| - MAC:00 - 15 - ID - 00 - 30 - 52 ( 기기마다 다른 고유 주소 ) |             |
| - IP 주소 : 192 . 168 . 0 . 50                        |             |
| - 서브넷마스크 : 255 . 255 . 255 . 0                      |             |
| - 게이트웨이 : 192 . 168 . 0 . 1                         |             |
| Sten 2-Reference                                    |             |

| Step 2 Reference. |                                        |
|-------------------|----------------------------------------|
| 항목                | 내용                                     |
| MAC               | 네트워크 상의 물리적인 고유 주소입니다.                 |
| IP 주소             | 네트워크 상에서 TOP에 부여하는 IP 주소를 설정 합니다       |
| 서브넷마스크            | IP주소에 대한 네트워크 아이디와 호스트 아디를 구분하는 주소입니다. |
| 게이트웨이             | 네트워크와 다른 네트워크가 연결되는 주소입니다.             |

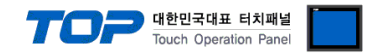

#### 4.3 통신 진단

■ TOP - 외부 장치 간 인터페이스 설정 상태를 확인

- TOP의 전원을 리셋 하면서 LCD 창의 상단을 클릭하여 메뉴 화면으로 이동한다.

- [메인 메뉴 >통신 설정] 20~24 번 내용이 "■설정 예제 1"의 설정 내용과 같은지 확인한다

- PLC 설정 > TOP 이더넷 "통신 진단"의 버튼을 클릭한다.

- 화면 상에 Diagnostics 다이얼로그 박스가 팝업 되며, 박스의 3번 항에 표시된 내용에 따라 진단 상태를 판단한다.

| OK!             | 통신 설정 정상                                      |
|-----------------|-----------------------------------------------|
| Time Out Error! | 통신 설정 비 정상                                    |
|                 | - 케이블 및 TOP/외부 장치의 설정 상태를 에러 (참조 : 통신 진단 시트 ) |

■ 통신 진단 시트

- 외부 단말기와 통신 연결에 문제가 있을 경우 아래 시트의 설정 내용을 확인 바랍니다.

| 항목     |                               |            | 내용              |    |           |           | 확  | 인  |
|--------|-------------------------------|------------|-----------------|----|-----------|-----------|----|----|
| ТОР    | 버전 정보                         |            | xDesignerPlus : |    | O.S :     |           |    |    |
|        | 드라이버 명칭                       |            |                 |    |           |           | OK | NG |
|        | 외부 장치 정보                      | IP Address |                 |    |           |           | OK | NG |
|        | (xDesignerPlus의               | 서브넷마스크     |                 |    |           |           | OK | NG |
|        | 프로젝트 설정)                      | 게이트 웨이     |                 |    |           |           | OK | NG |
|        | TOP 정보                        | 프로토콜       | UDP/IP          |    |           | TCP/IP    | OK | NG |
|        | (본체 메뉴설정)                     | IP Address |                 |    |           |           | OK | NG |
|        |                               | 서브넷마스크     |                 |    |           |           | OK | NG |
|        |                               | 게이트 웨이     |                 |    |           |           | OK | NG |
|        | 기타 세부 설정 사항                   |            |                 |    |           |           | OK | NG |
| 시스템 구성 | 서스템 연결 방법<br>케이블 명칭(허브 사용 유무) |            | 1:1             | 1  | :N        | N:1       | OK | NG |
|        |                               |            | 다이렉트(허브사용       | 룡) | 크로        | .스(허브미사용) | OK | NG |
| 외부 장치  | CPU 명칭                        |            |                 |    |           |           | OK | NG |
|        | 통신 모듈 명칭                      |            |                 |    |           |           | OK | NG |
|        | 프로토콜(모드)                      |            |                 |    |           |           | OK | NG |
|        | 기타 세부 설정 사형                   | <b>잘</b>   |                 |    |           |           | OK | NG |
|        | IP Address                    |            | (Local)         |    | (Destinat | ion)      | OK | NG |
|        | 포트 번호                         |            | (Local)         |    | (Destinat | ion)      | OK | NG |
|        | 서브넷 마스크                       |            |                 |    |           |           | OK | NG |
|        | 게이트 웨이                        |            |                 |    |           |           | OK | NG |
|        | 어드레스 범위 확인(별도자료)              |            |                 |    |           |           | OK | NG |

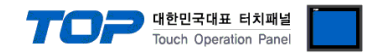

## 5. 케이블 표

본 Chapter는 TOP와 해당 기기 간 정상 통신을 위한 케이블 다이어그램을 소개 합니다. (본 절에서 설명되는 케이블 다이어그램은 "FATEK Automation Corporation"의 권장사항과 다를 수 있습니다)

#### 5.1 케이블 표 1

#### ■ 1:1 연결

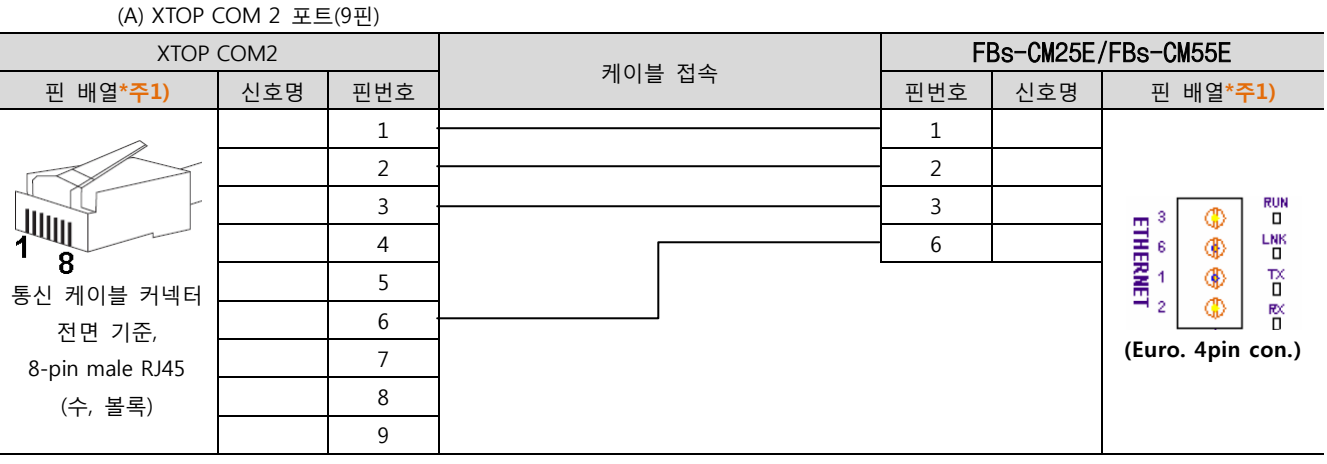

\*주1) 핀 배열은 케이블 접속 커넥터의 접속면에서 본 것 입니다.

#### 5.2 케이블 표 2

#### ■ 1:1 연결

| (A) XTOP COM 2 포트(9핀)  |     |     |        |                         |     |                        |  |
|------------------------|-----|-----|--------|-------------------------|-----|------------------------|--|
| XTOP COM2              |     |     | 게이님 저스 | FBe-DTBR-E(D-SUB 9 pin) |     |                        |  |
| 핀 배열* <mark>주1)</mark> | 신호명 | 핀번호 | 게이를 접속 | 핀번호                     | 신호명 | 핀 배열* <mark>주1)</mark> |  |
| >                      |     | 1 · |        | 1                       |     |                        |  |
|                        |     | 2 . |        | 2                       |     | 1 5                    |  |
|                        |     | 3 · |        | 3                       |     |                        |  |
| 1                      |     | 4   |        | 4                       |     | 6 9                    |  |
| <b>0</b><br>통신 케이블 커넥터 |     | 5   |        | 5                       |     | 통신 케이블 커넥터             |  |
| 전면 기준,                 |     | 6   |        | 6                       |     | 전면 기준,                 |  |
| 8-pin male RJ45        |     | 7   |        | 7                       |     | D-SUB 9 Pin            |  |
| (수, 볼록)                |     | 8   |        | 8                       |     | male(수, 볼록)            |  |
|                        |     | 9   |        | 9                       |     |                        |  |

\*주1) 핀 배열은 케이블 접속 커넥터의 접속면에서 본 것 입니다.

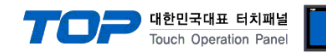

## 6. 지원 어드레스

#### TOP에서 사용 가능한 디바이스는 아래와 같습니다.

CPU 모듈 시리즈/타입에 따라 디바이스 범위(어드레스) 차이가 있을 수 있습니다. TOP 시리즈는 외부 장치 시리즈가 사용하는 최대 어드레스 범위를 지원합니다. 사용하고자 하는 장치가 지원하는 어드레스 범위를 벗어 나지 않도록 각 CPU 모듈 사용자 매뉴얼을 참조/주의 하십시오.

| Device            |                 | Bit Address                     | Word Address              | 32 Bits | Remarks |
|-------------------|-----------------|---------------------------------|---------------------------|---------|---------|
| Input Relay       | ,               | X0000 – X9984                   | WX0000 – WX9984           | L/H     |         |
| Output Rel        | ау              | Y0000 – Y9984                   | WY0000 - WY9984           |         |         |
| Step Relay        |                 | S0000 – S9984                   | WS0000 – WS9984           |         |         |
| Internal Rel      | lay             | Y0000 – Y9984                   | WY0000 - WY9984           |         |         |
| Timer             | Contact         | Т0000 – Т9999                   |                           |         |         |
|                   | Current Value   |                                 | TMR0000 – TMR9999         |         |         |
| Counter           | Contact         | C0000 – C9999                   |                           |         |         |
|                   | Current Value   |                                 | CTR0000 – CTR9999         |         |         |
| Data Regist       | ter             | R00000.00 - R08071.15           | R00000 - R08071           |         |         |
| Data Regist       | ter             | D00000.00 - D04095.15 (FBs)     | D00000 – D04095 (FBs)     |         |         |
|                   |                 | D00000.00 - D03071.15 (FBe/FBn) | D00000 – D03071 (FBe/FBn) |         |         |
| Input Regis       | ster            |                                 | IR3840 - IR3903           | ]       |         |
| Output Reg        | Dutput Register |                                 | OR3904 - OR3967           | ]       |         |
| Read-only         | Register        |                                 | ROR05000 - ROR08071       |         |         |
| High–Speed        | d Register      |                                 | R03968 – R04095           |         |         |
|                   |                 |                                 | R04136 – R04167           |         |         |
| System Reg        | gister          |                                 | R04152 – R04154           | ]       |         |
| Calendar Register |                 |                                 | R04129 – R04135           | ]       |         |